## PARTE C

VLAN

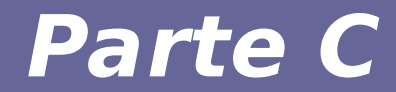

# Modulo 1: VLAN

#### LAN Tradizionale

- Gli host sono aggregati "fisicamente" mediante dispositivi di rete, quali hub, switch e router
- Hub: non differenziano il dominio di collisione né il dominio di broadcast
- Switch: differenziano il dominio di collisione ma non il dominio di broadcast
- Router: differenziano sia il dominio di collisione sia il dominio di broadcast

#### Virtual Local Area Network

#### Mediante le VLAN gli host possono essere raggruppati "logicamente"

dipartimento, applicazioni che eseguono, funzioni, livello di riservatezza, ...

#### Facilità di gestione

Invece di ricablare ad ogni spostamento, si modifica la configurazione dei dispostivi di rete

#### Isolamento

Comunicazione diretta impedita tra VLAN diverse

#### Performance

Il traffico di broadcast è limitato agli host della VLAN

#### Implementazione

- Tecnicamente creare una VLAN equivale a creare un dominio di broadcast separato
- Gli host che si trovano all'interno della VLAN possono comunicare direttamente
- Gli host che si trovano in VLAN differenti possono cominicare mediante l'intermediazione di un dispositivo di rete (router)

# Funziona perché per risolvere un indirizzo IP il protocollo ARP individua l'indirizzo di destinazione MAC mediante broadcast

La richiesta broadcast arriverà solo agli host facenti parte delle stessa VLAN

#### Bridge VLAN-aware

- Access list definiscono quali porte possono ricevere/inviare frame da/verso le diverse VLAN
- Un frame in arrivo al bridge viene etichettato con l'identificatore numerico della VLAN
- Viene inoltrato solo sulle porte che possono accedere alla relativa VLAN

# L'assegnazione della VLAN può avvenire in base a diverse proprietà del pacchetto

- livello 1 porta di ingresso
- livello 2 mac address del frame ma anche a livello 3, 4

#### Collegamento al bridge

#### Access link

Usato da dispositivi o segmenti di rete VLAN-unaware. Il tagging e l'untagging sono eseguiti in modo trasparente dal bridge

#### • Trunk link

Tutti i dispositivi connessi a questo link sono **VLAN-aware** e sono in grado di interpretare il tag VLAN presente nei frame [i.e. IEEE 802.1q]

#### • Hybrid link

Un link sulla quale possono essere connessi entrambi i tipi di dispositivi.

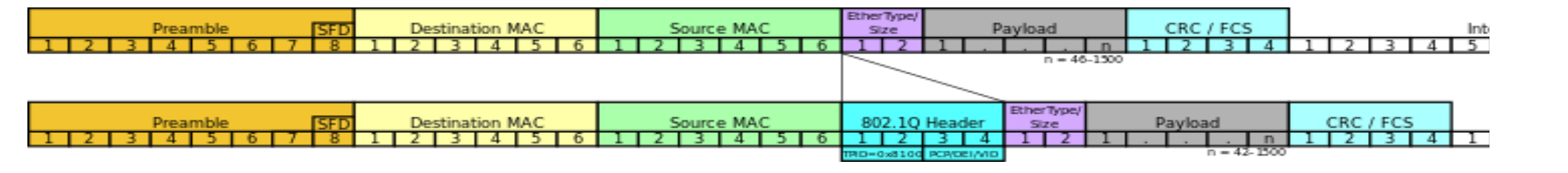

 Non incapsula il frame ethernet ma aggiunge un campo

#### Viene aggiunto un identificativo di 12bit

4094 possibili VLAN (0 e 4095 riservati) **TPID = 0x8100 per distinguersi da un normale frame ethernet** 

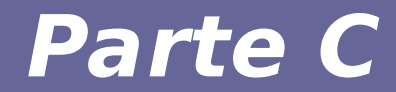

# Modulo 2: VLAN con Linux e vde\_switch

Reti di calcolatori e lab 2018-19

 Linux supporta la creazione di interfacce virtuali che gestiscono il tagging e l'untagging dei frame per una particolare VLAN

#### Si crea un'interfaccia "virtuale" figlia di una fisica

All'interfaccia virtuale arriveranno solo i pacchetti per la VLAN relativa ricevuti dall'interfaccia fisica

I pacchetti inviati tramite l'interfaccia virtuale avranno il tag VLAN aggiunto automaticamente e saranno inviati sull'interfaccia fisica

• Approfondiremo il discorso delle interfacce virtuali parlando di IP Creazione dell'interfaccia VLAN
ip link add link <physif> <virtif> \
 type vlan id <N>
oppure,
vconfig add <physif> <N>

Rimozione
ip link del <virtif>
oppure,
vconfig rem <physif>.<N>

L'interfaccia <virtif> si configura con i tool standard. NB: l'interfaccia create con i precedenti comandi sarà *temporanea*.

#### VLAN trunk su Linux

 Per rendere le modifiche permanenti (in Debian), è necessario inserire nel file /etc/network/interfaces un'interfaccia del tipo <physif>.<N>

I parametri sono gli stessi necessari per la configurazione di una classica interfaccia Ethernet. Ad esempio:

```
auto <physif>.<N>
iface <physif>.<N> inet static
  address <ip_address>
  netmask <netmask>
  gateway <ip_addr_gateway>
```

#### VLAN trunk su Linux

Se l'interfaccia vlan è creata con *ip* il nome può non riflettere il vlan id, ad esempio:

ip link add link <iface> <virtf> type vlan id <id>

Per recuperare il vlan id associato ad una interfaccia *<virtif>* si può utilizzare il seguente comando:

grep VID /proc/net/vlan/<virtif>

```
Ad esempio:
# ip link add link eth0 pippo type vlan id 10
# grep VID /proc/net/vlan/pippo
pippo VID: 10 REORDER_HDR: 1 dev->priv_flags: 1
```

#### vde\_switch

- VDE = Virtual Distributed Ethernet http://vde.sourceforge.net/
   Progetto Virtual Square (http://wiki.v2.cs.unibo.it)
- vde\_switch mette a disposizione funzionalità utili per la virtualizzazione di una rete LAN avanzata, configurabili tramite un terminale
- supporto VLAN, bridge, STP, altro...
- distribuito (switch su diverse macchine host)
- modulare

compatibile con uml e uml\_switch

Comandi principali di vde\_switch che useremo:

- port : gestione delle porte
- **vlan** : gestione delle VLAN
- hash : gestione dell'hash table dello switch

#### help [comando] è vostro amico!

NB: altri comandi potrebbero essere disponibili in seguito al caricamento di plugin (e.g. vedi traffic sniffing con vde\_switch con pdump) Configurazione delle VLAN su vde\_switch

Creazione di due VLAN sugli switch vlan/create vlan\_number

Impostare la VLAN per ogni porta a cui è collegato un host

port/setvlan port\_number vlan\_number

Aggiungere la porta collegata all'altro switch alla VLAN vlan/addport vlan\_number port\_number

NB: differenza fra port/setvlan e vlan/addport? Impostano rispettivamente VLAN untagged e tagged

#### Esempio prompt di vde\_switch: help

| vde\$ help         |        |                                      |
|--------------------|--------|--------------------------------------|
| 0000 DATA END WITH | •      |                                      |
| COMMAND PATH       | SYNTAX | HELP                                 |
|                    |        |                                      |
| ds                 |        | DATA SOCKET MENU                     |
| ds/showinfo        |        | show ds info                         |
| help               | [arg]  | Help (limited to arg when specified) |
| Logout             |        | logout from this mgmt terminal       |
| shutdown           |        | shutdown of the switch               |
| showinfo           |        | show switch version and info         |
| Load<br>[]         | path   | Load a configuration script          |

#### Esempio prompt di vde\_switch: VLAN

- vde\$ vlan/print
- 0000 DATA END WITH '.'
- **VLAN 0000** 
  - -- Port 0001 tagged=0 active=1 status=Forwarding
- -- Port 0002 tagged=0 active=1 status=Forwarding VLAN 0042
  - -- Port 0002 tagged=1 active=1 status=Forwarding
  - -- Port 0003 tagged=0 active=1 status=Forwarding
    - **1000 Success**

Tagged = 1 : *Trunked Link*, accetta solo pacchetti taggati IEEE 802.1q Tagged = 0 : *Access Link*, accetta anche pacchetti non taggati, applica il tag a quelli non taggati

#### Esempio prompt di vde\_switch: hash table

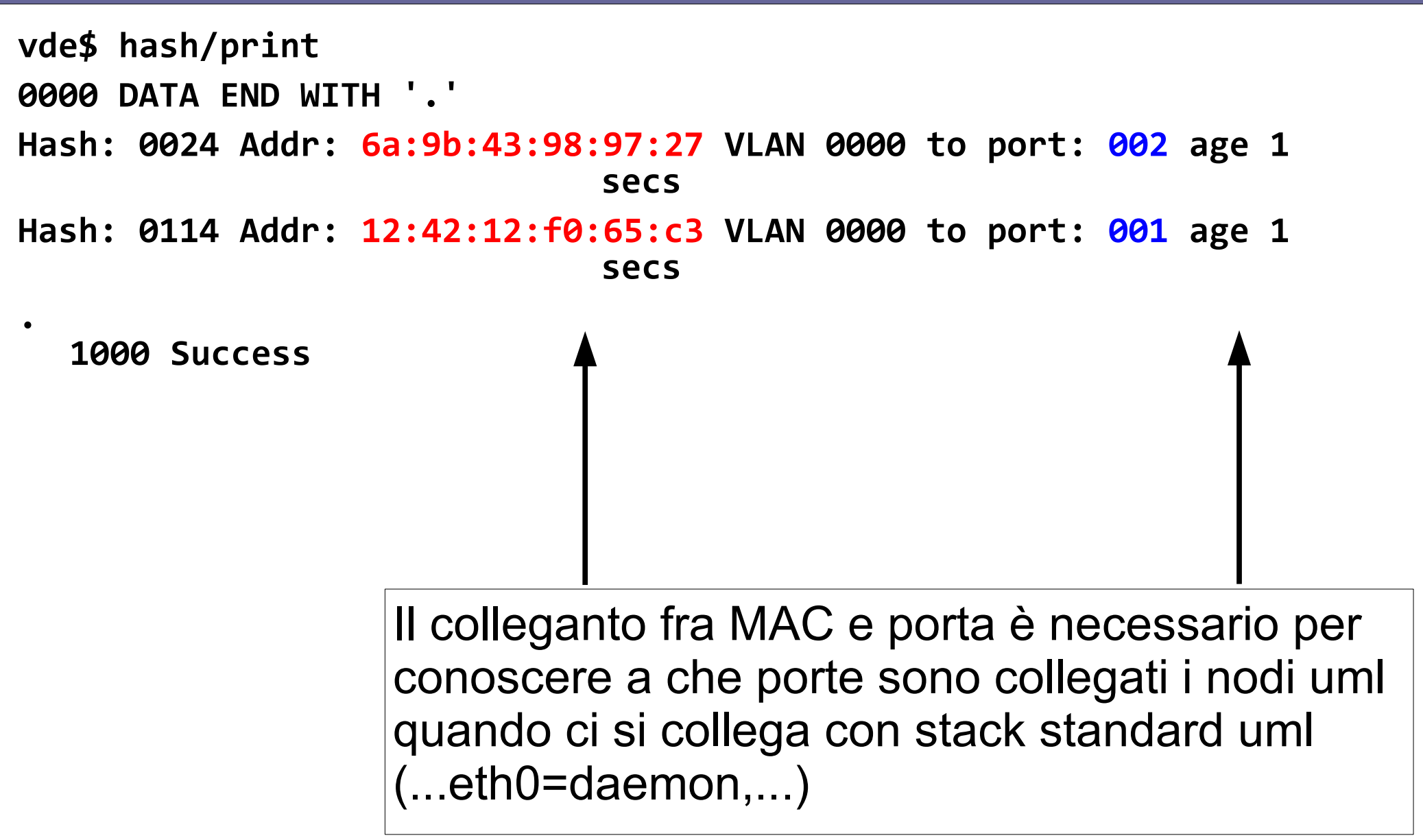

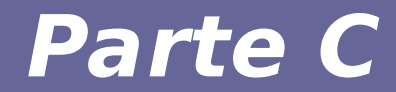

### Modulo 3: Primo esercizio

#### Esercizio 1: VLAN Access link

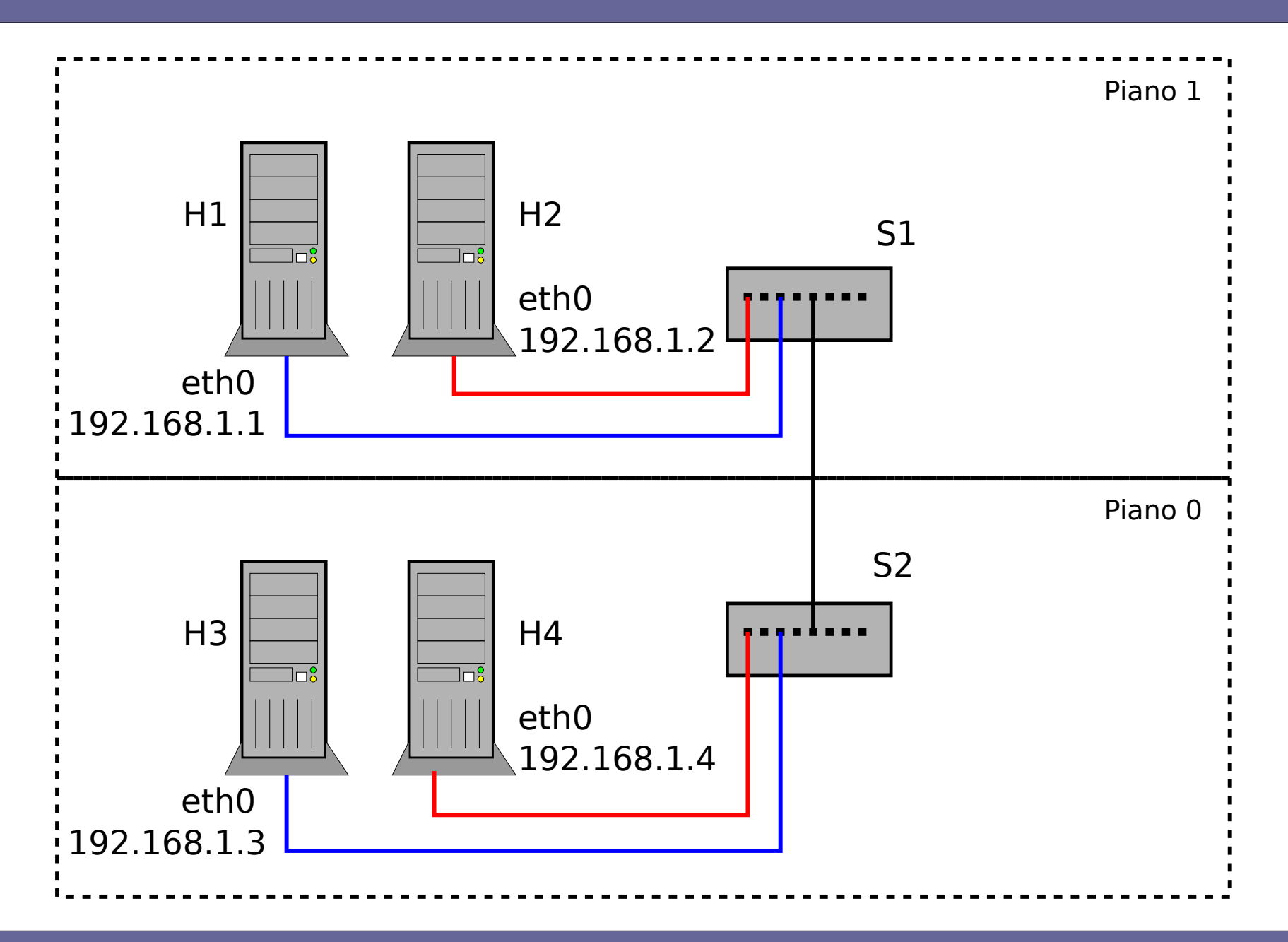

#### VLAN Access link

switch s1
 switch s2
 H1: 192.168.1.1
 H2: 192.168.1.2
 H4: 192.168.1.4

**Checkpoint 1:** creare due LAN *"classiche", separate tra loro* => H1 comunica con H2, e H3 con H4

**Checkpoint 2:** mettere in comunicazione le due LAN => Tutti i nodi comunicano fra loro

**Obiettivo finale:** creare due VLAN *"trasversali"* alle LAN originali

=> H1 comunica solo con H3, H2 comunica solo con H4

#### **Checkpoint 1**

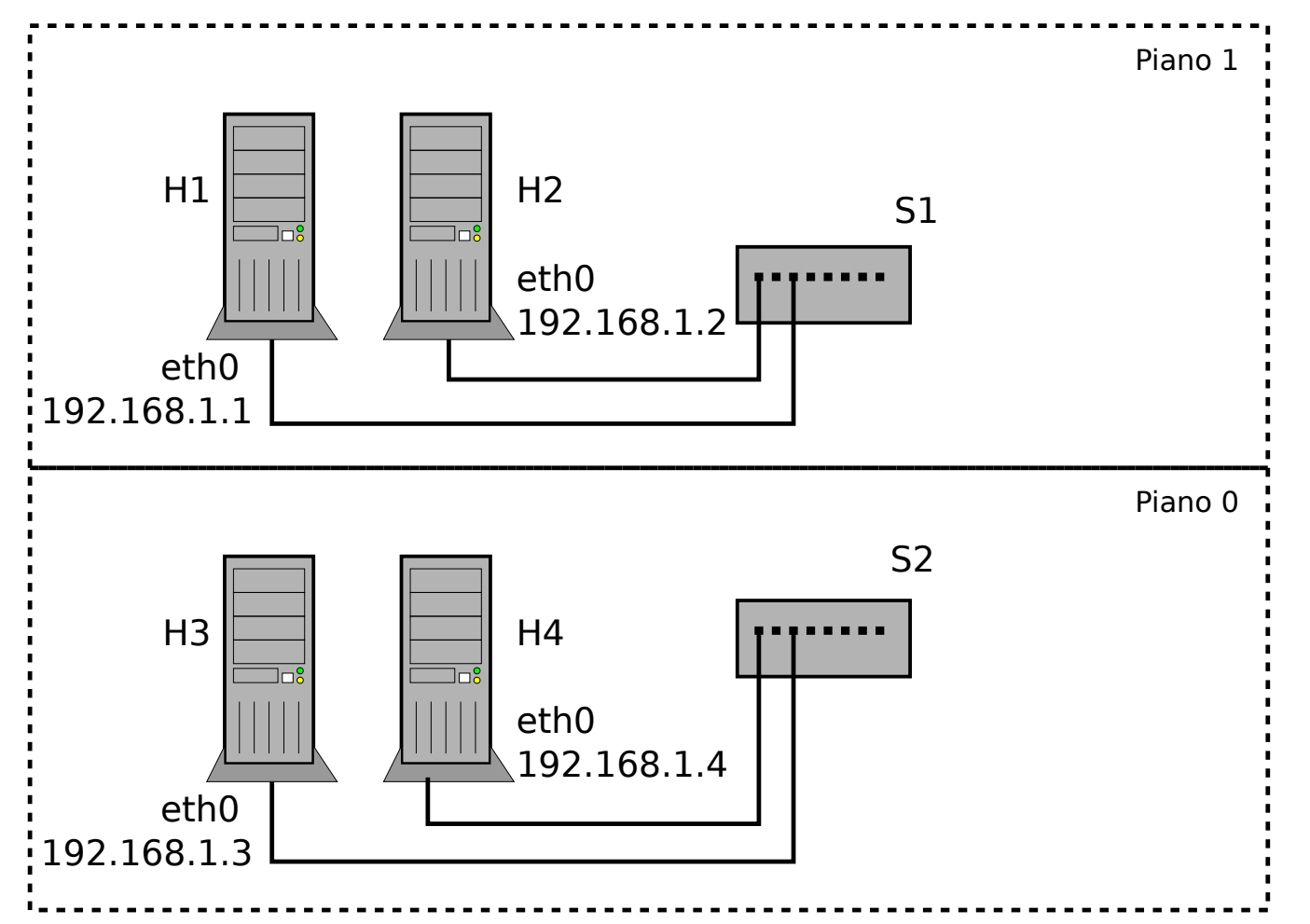

- 4 Host
- 2 Switch VDE
  - Solo gli host collegati allo stesso switch comunicano

#### Checkpoint 1: possibile soluzione

- Decidere a che porte degli switch collegare i nodi della rete:
- H1 collegato alla porta 1 dello switch 1
- H2 collegato alla porta 2 dello switch 1
- H3 collegato alla porta 1 dello switch 2
- H4 collegato alla porta 2 dello switch 2

La configurazione dei nomi degli host (opzionale) e delle interfacce di rete si esegue secondo le modalità viste nel precedente laboratorio

#### **Checkpoint 2**

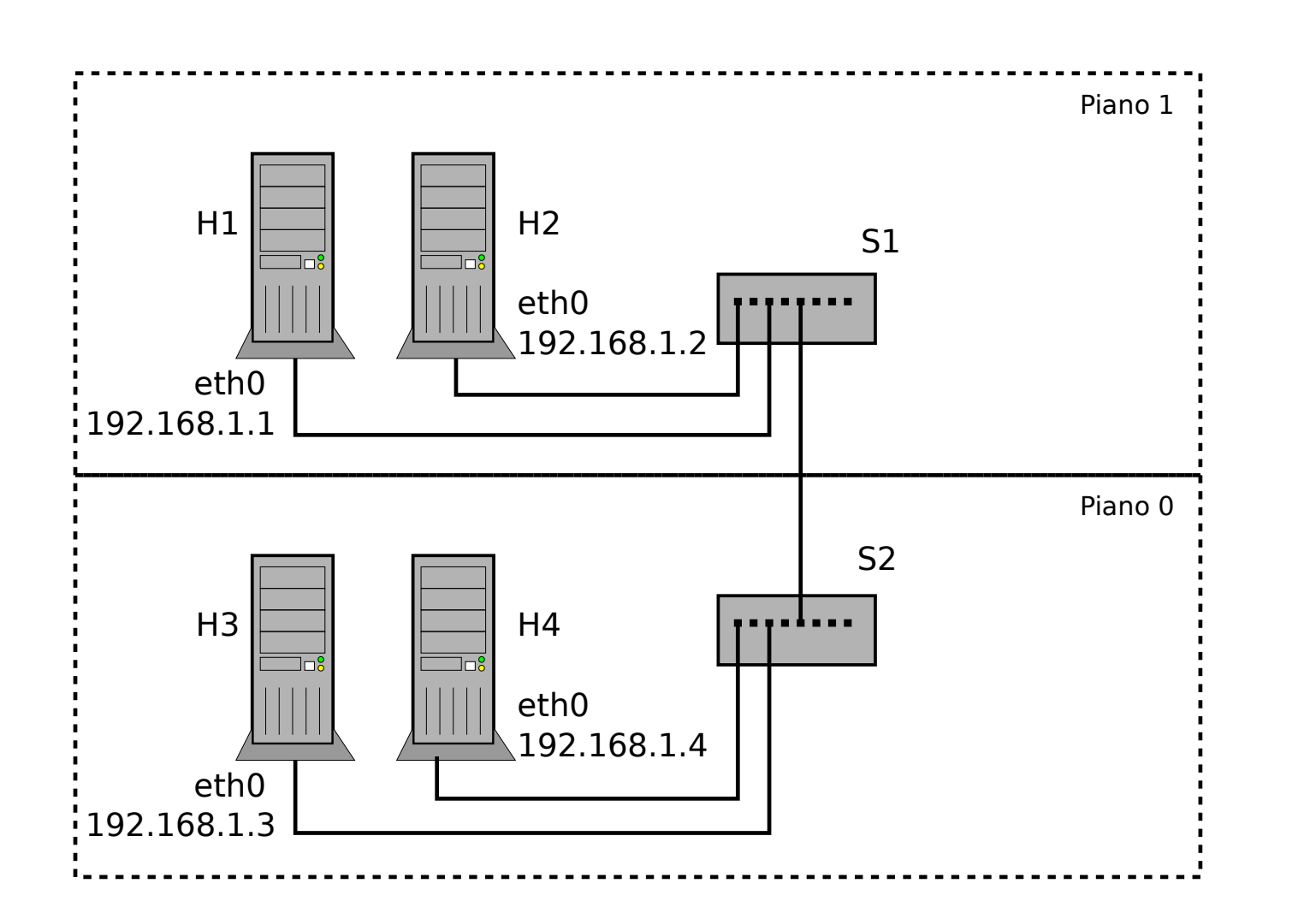

- 4 Host
- 2 Switch
   VDE
   collegati
- Tutti i nodi comunica no fra loro

# *Target: collegare fra loro i due switch vde Nota: utilizzare un cavo cross!*

#### Checkpoint 2: possibile soluzione

- Decidere che porte impiegare su ciascuno dei due switch
- Il collegamento fra gli switch viene effettuato impiegando la porta 3 su entrambi
- Verificare che tutti I nodi possano comunicare tra loro

#### Checkpoint 3

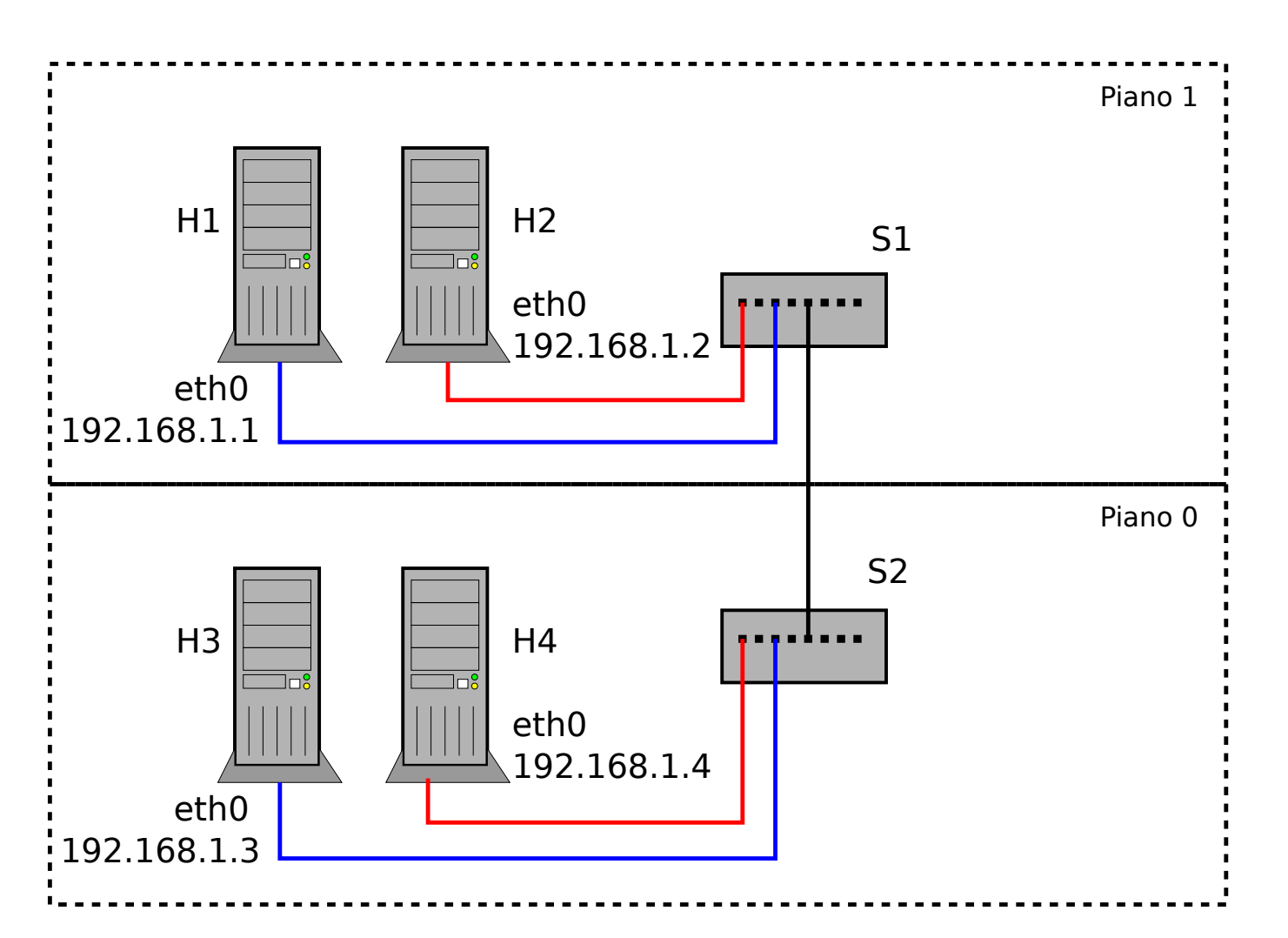

- 4 Host
- 2 Switch
   VDE collegati
- 2 VLAN
- I PC pingano solo all'interno della propria VLAN

#### Target: configurare le VLAN sugli swich vde

#### Checkpoint 3: possibile soluzione

- Decidere che tag associare a ciascuna VLAN:
- La VLAN che collega i nodi H1 e H3 ha tag 10
- La VLAN che collega i nodi H2 e H4 ha tag 20
- Date le scelte implementative precedenti, possiamo eseguire su entrambi gli switch i medesimi comandi:

vlan/create 10 vlan/create 20

port/setvlan 1 10
port/setvlan 2 20

vlan/addport 10 3
vlan/addport 20 3

Creazione VLAN 10

Creazione VLAN 20

- → VLAN untagged 10 per la porta 1
- → VLAN untagged 20 per la porta 2
- → VLAN tagged 10 per la porta 3

VLAN tagged 20 per la porta 3

#### Osservazioni

- Analizzare come il traffico Ethernet broadcast viene inoltrato dagli switch tramite i tool *arping* e *tcpdump* (eventualmente utilizzare anche i "led" degli switch di Marionnet che mostrano l'attività di rete delle porte). Ad esempio:
- come cambia l'inoltro del traffico tra il primo e il secondo checkpoint?
- perchè non possiamo utilizzare ping per testare il corretto funzionamento delle VLAN?
- Perchè dobbiamo utilizzare obbligatoriamente collegamenti trunk link fra gli switch?

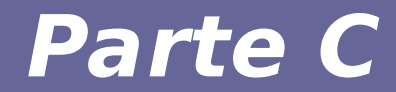

### Modulo 4: Secondo esercizio

Reti di calcolatori e lab 2018-19

#### Esercizio 2: VLAN trunk

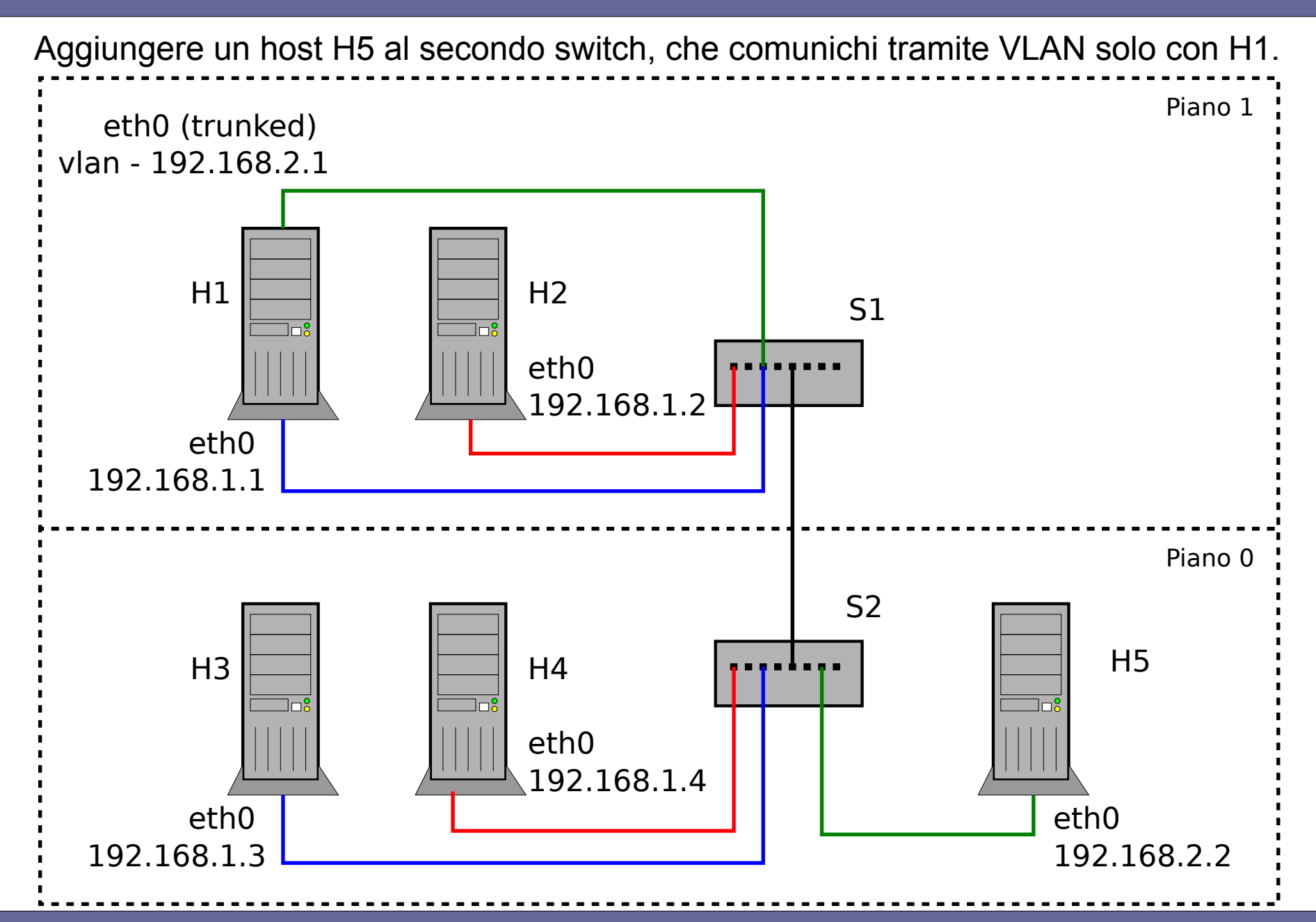

#### VLAN trunk: possibile soluzione

- Si decide che la VLAN aggiuntiva usa tag 30, e H5 è collegato alla porta 4 di s2
- Occorre:
- Configurare H5
- Necessario aggiungere un'interfaccia virtuale di tipo VLAN su H1
- Configurare i due switch per propagare correttamente I frame della vlan 30

#### VLAN trunk: possibile soluzione

Necessario configurare i due switch in modo analogo rispetto a quanto fatto prima

switch1: vlan/create 30
 vlan/addport 30 1
 vlan/addport 30 3

switch2: vlan/create 30
 port/setvlan 4 30
 vlan/addport 30 3

**NB**: la porta 1 di s1 sarà configurata in modalità trunk (tagged), mentre la 3 di s2 in modalità access link (untagged)

#### VLAN trunk: possibile soluzione (3)

Necessario aggiungere un'interfaccia virtuale di tipo VLAN su H1

Configurazione on-the-fly (usando ip):

```
ip link add link eth0 vlan30 type vlan id 30
ip address add 192.168.2.1/24 dev vlan30
ip link set dev vlan30 up
```

Configurazione permanente, aggiungere a /etc/network/interfaces:

```
auto eth0.30
iface eth0.30 inet static
  address 192.168.2.1
  netmask 255.255.25.0
```

NB: in entrambi i casi si assume che eth0 sia già up

#### Osservazioni

- Ci sono differenze a sniffare il traffico sull'interfaccia di rete fisica e su quella virtuale configurata per la VLAN sull'host H1?
- Provare ad analizzare il traffico usando anche il filtro vlan [id] su host configurati con collegamenti trunk. Cosa cambia?
- Provare a utilizzare il comando ping fra due host in VLAN separate. Che risultato si ottiene e perchè? Che tipo di traffico stiamo generando?

#### Osservazioni

- Proviamo a contattare h1 da h5
  - # arping -i eth0 192.168.1.1
  - # ping 192.168.1.1
- Che differenze osserviamo?
- Perché ci sono queste differenze? [suggerimenti]
  - Ricordarsi quanto è stato accennato sul routing IP
  - Ricordarsi del comportamento di arp rispetto a interfacce dello stesso host